# MSアカウントとは

Microsoftのサービスを利用する時に必要なMSアカウントの構造 ★MSアカウントの設定は2箇所にある 1.MSのWEBサイト:MSアカウント(account.Microsoft.com) 2.Windowsパソコン:設定>アカウント

### 1.IDとパスワード

アカウントとは、WEBサービスを利用する会員証のようなものです。 WEBサービスで会員証を利用する際の本人確認方法として、「IDと パスワード」を使用するのが一般的です。

登録したパスワードを忘れてしまった場合や、その他連絡の為に一 般的にメールアドレスや携帯電話番号を登録して本人に確認できる ようにしています。

IDにメールアドレスを使用すると、別途メールアドレスの登録をし なくて良いので簡便です。Microsoftの他、Google、ZOOMのアカウ ントもこの方法です。

### 2.MSアカウント(WEBサービス・WinPC) <WEB>

- MSアカウントは、インターネットを利用することを前提で作成されました。
- WEBサービスの利用では、デバイス(端末)を選ばずMac、スマホ (Android・iPhone)、タブレットでも利用できます。
- MSのWEBサービスには、MS 365,OneDrive, Edge,Outlook等がありま す。

<パソコン本体>

WEBサービスとは別に、Windowsパソコンで電源を入れて起動する時のサインインにもMSアカウントの利用が原則になりました。

そして、Officeアプリの操作で保存先が自動的にOneDrive(クラウド)になるなど、意識せずにWEBサービスと連携されます。

### 3-1.MSのサイトでのMSアカウント設定 (MSアカウントの構成)

- WEBのMSサイトにアクセスする方法はいくつもあります。
- ブラウザのアドレスバーに下記を入力サインイン account.microsoft.com、Microsoftアカウントサインイン、
- Edgeのホーム画面右上隅のユーザーマークをクリック等

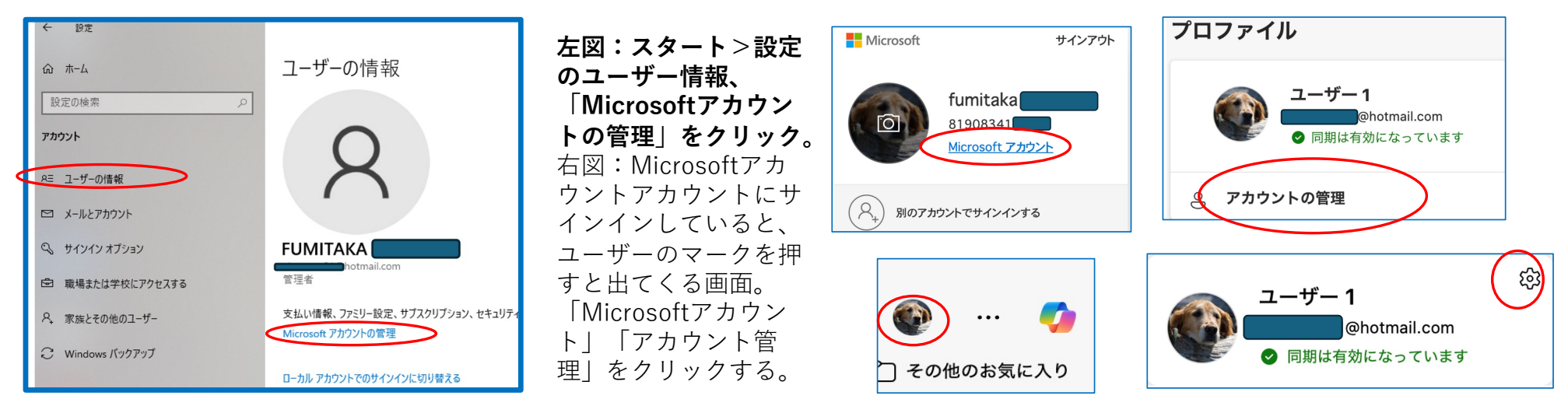

**3-1.MSのサイトでのMSアカウント設定**((1)あなたの情報)

### MSサイトのMSアカウント ((1) both config)

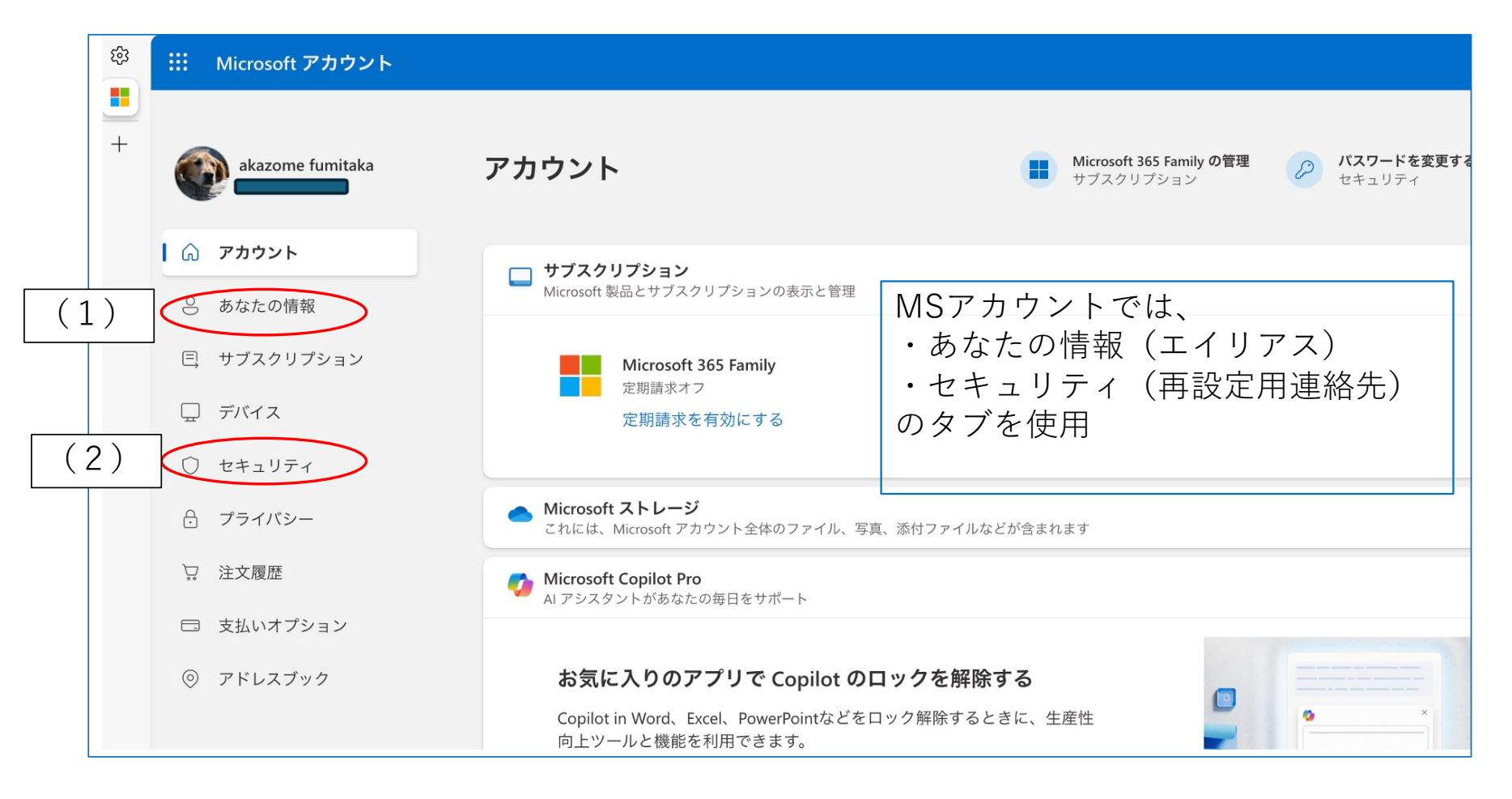

3-1.MSのサイトでのMSアカウント設定((1)あなたの情報)

## あなたの情報の中の「口座情報」 ((1) back on fight)

| 口座情報             |                    |                                         | アカウント情報の編集   |
|------------------|--------------------|-----------------------------------------|--------------|
| メール アドレス         | @hotmail.com       | Microsoft アカウントへのサインイ<br>ンに使用するメール アドレス | コミュニケーションの設定 |
|                  | @gmail.com         |                                         | コミュニケーションの設定 |
|                  | @outlook.jp        |                                         | コミュニケーションの設定 |
|                  | @kcf.biglobe.ne.jp |                                         | コミュニケーションの設定 |
| 電話番号             | +81 90-8341-       | 電話番号は Microsoft アカウントへのサインインに使用されます。    |              |
| PC にリンクされている携帯電話 | +81 90-8341-       |                                         | 应 削除         |
| サインイン設定 製品の安全性に関 | する通知 アカウントを閉じる     |                                         |              |

口座情報のメールアドレス、電話番号は全てMicrosoftアカウントへのサインインに利用できます。 右上の「アカウントの情報編集」をクリックすると、追加・削除およびエイリアスの詳細画面へ

**3-1.MSのサイトでのMSアカウント設定**((1)あなたの情報)

## アカウントエイリアス ((1) あなたの情報)

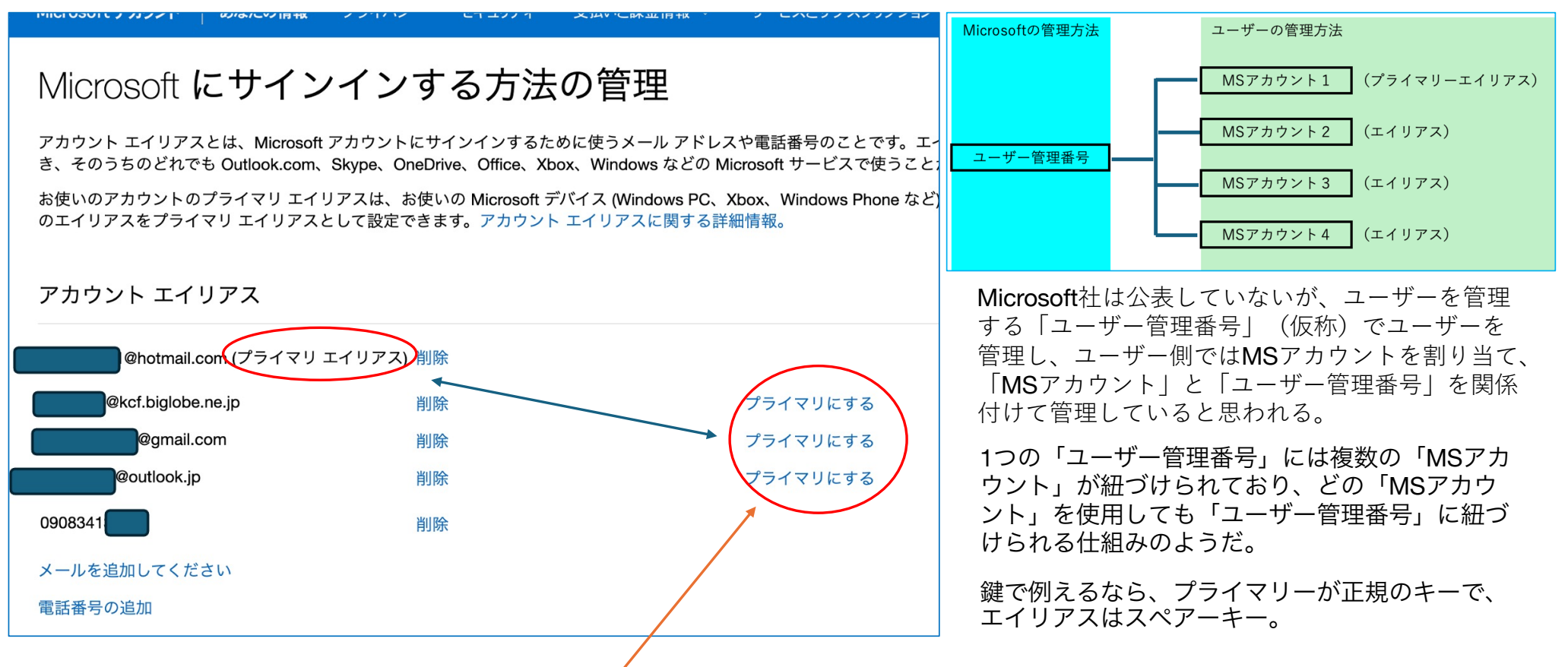

エイリアスをプライマリーに変更するのは簡単。「プライマリーにする」をクリックすると、エイリアスがプライマリーに、プライマ リーがエイリアスに変更になる。プライマリーを変更してもMS 365 Familyなどのライセンスなどは、MS側では「ユーザー管理番号」が 変わらないので支障はない。(アプリ(OneDriveなど)をエイリアスで開いても、アカウントの表示はプライマリーになる。)

**3-1.MSのサイトでのMSアカウント設定**((1)あなたの情報)

6

## セキュリティ (2) セキュリティ

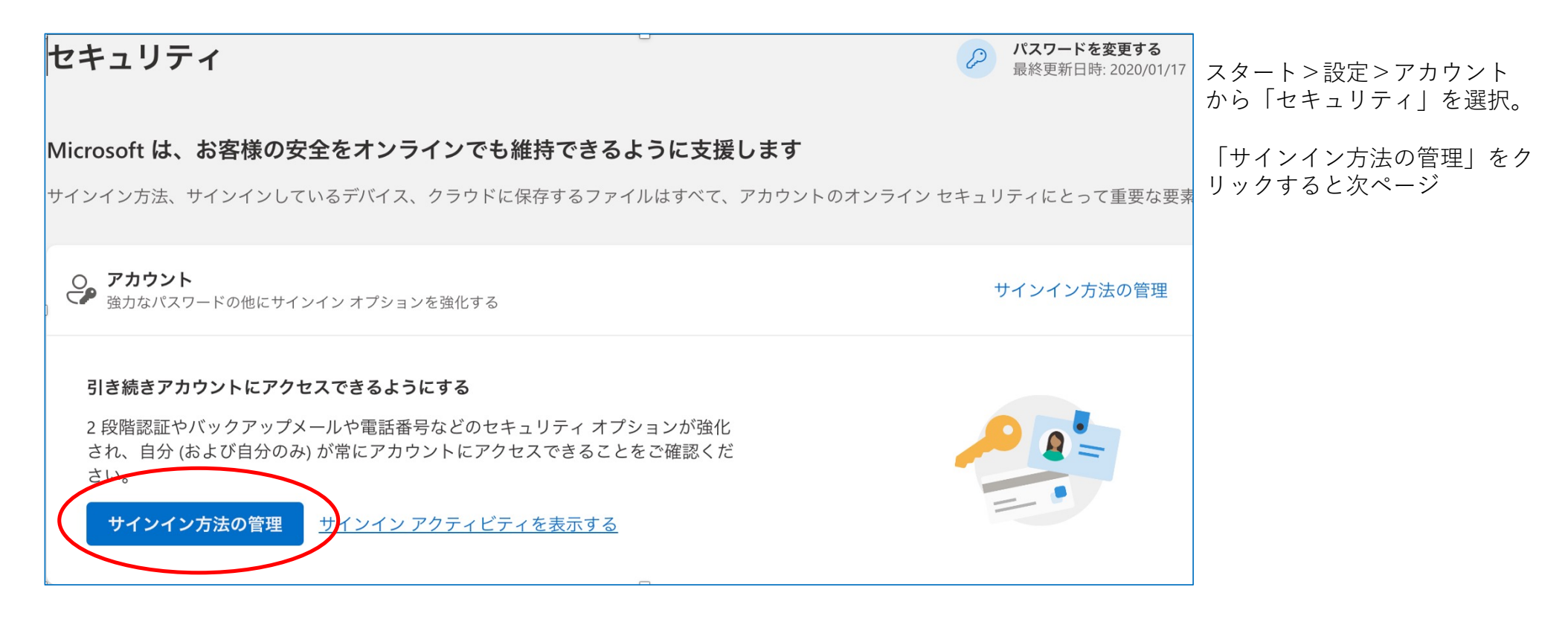

## アカウント>セキュリティ (2) セキュリティ

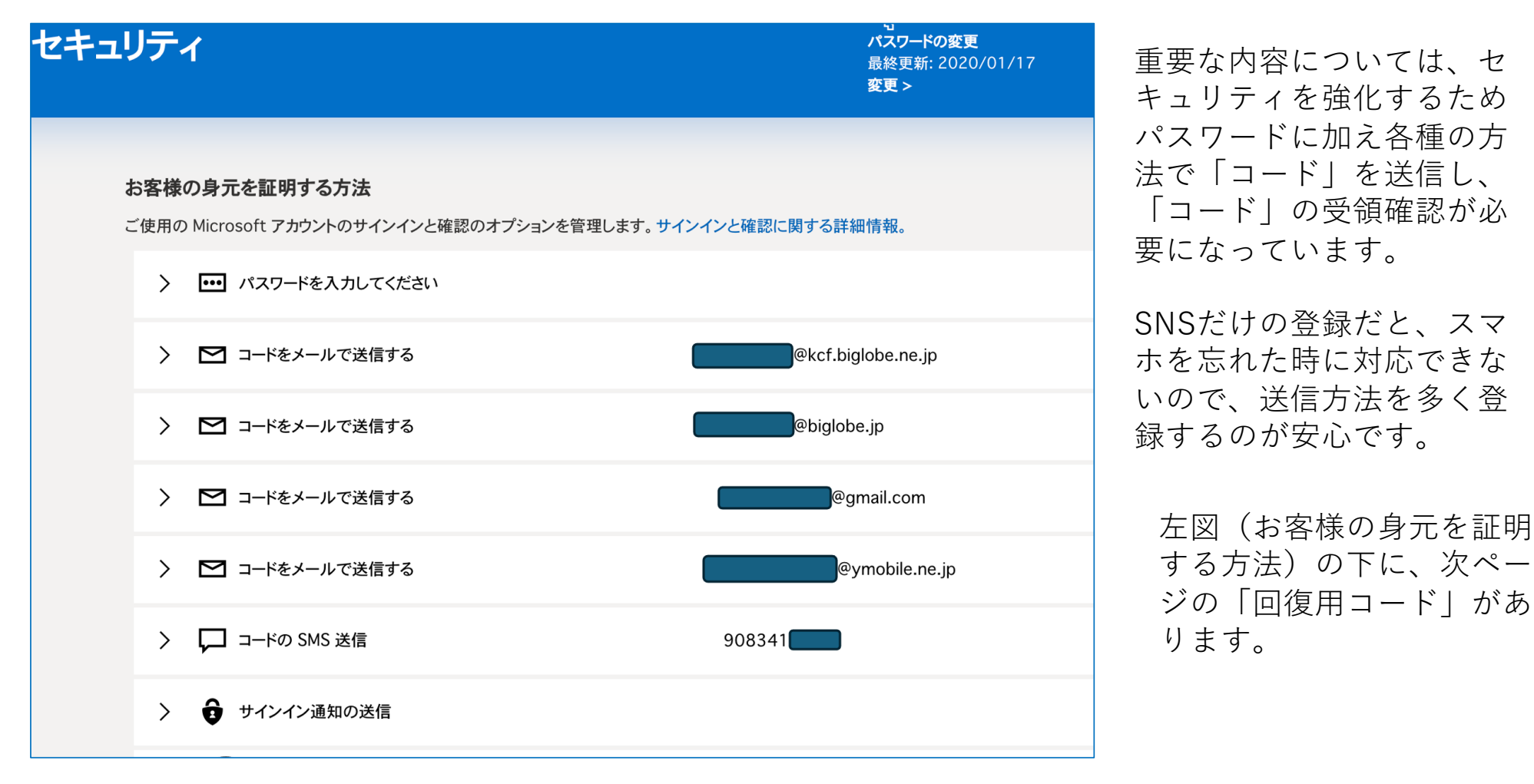

#### 回復用コード

サインイン情報にアクセスできなくなった場合は、このコードを使用してアカウントにアクセスできます。これを印刷して安全な場所に保管するか、写真を撮っておいてください。 新しいコードの生成

「回復用コード」とは、2段階認証などPWに加えて追加のコード入力が求められた際、予め印刷したコードで入力できるものです。

スマホを忘れた・電話回線が通じないなどの場合などの究極の救済ツール。

回復コードは、MSサイトのセキュリティ>サインイン方法の管理

3-1.MSのサイトでのMSアカウント設定(2)セキュリティ

## 3-2.WindowsパソコンでのMSアカウント設定

以前のMSアカウントは、PCでブラウザ(Edgeなど)でWEBサービスを利用する時に利用するものでした。 Windows10以降、パソコンを起動する時に(従来からのローカルアカウントでのサインインもできます が)、MSアカウントでWindowsにサインインをするシステムが導入され、Windows11ではMSアカウン トでのWindowsサインインが基本となりました。

MSアカウントでWindowsにサインインしていれば、Edge・OneDriveなどのMSアプリにサインインが 省略されるなど操作がスムーズに行えるメリットがあります。

当該のPCにおけるMSアカウントの設定は、スタート>設定>アカウント で行うことになります。

- 。 目的: この設定では、現在使用しているPC上でのアカウント設定を管理します。
- 。操作可能な内容
  - ローカルアカウントとMicrosoftアカウントの切り替え
  - パスワードの変更
  - アカウントの種類(管理者や標準ユーザー)の変更

その他のユーザーアカウントの追加や管理

### PCでMSアカウントをシンプルに利用する方法(1)

### 1. メインのMSアカウントを一つに絞る

初心者の方にとって、複数のMicrosoftアカウントを管理するのは混乱しやすいで す。メインで使うMSアカウントを一つに絞りましょう。これは、すべてのMicrosoft サービス(例えば、Outlook、OneDrive、Microsoft 365など)で統一的に利用で きるアカウントです。

### 2. Microsoftのメールアドレスを使う

Microsoft 365をスムーズに使うためには、メインのMSアカウントとして Outlook.jp やOutlook.comなどのMicrosoftメールアドレスを利用することをお勧めします。 このアドレスを使うことで、Microsoftの全サービスとの連携がよりシームレスになり ます。

3-2.WindowsパソコンでのMSアカウント設定

### PCでMSアカウントをシンプルに利用する方法(2)

#### 3. 既存のMSアカウントから新たなOutlook.jpなどMSメールアドレスへの変更 (新アカウント作成と変更)

既に利用しているMSアカウントがインターネットプロバイダーのメールアドレスである場合、次の手順を参考にして変更処理をしてください:

- 1. 新しいOutlook.jpアカウントを作成:新たにOutlook.jpのメールアドレスを作成します。
- 2. エイリアスとして登録:
  - 。 手順:
    - 1.ウェブブラウザでMicrosoftアカウントの管理ページにアクセスします。
    - 2.「あなたの情報」セクションに移動し、「アカウントの管理」>「エイリアスの管理」を選択します。
    - 3.「エイリアスを追加」をクリックし、新たに作成したOutlook.jpのメールアドレスを追加します。
- 3. プライマリーエイリアスに変更:
  - 。 手順:
    - 1.追加したOutlook.jpのメールアドレスの横にある「プライマリーに設定」をクリックします。 2 これで新しいメールアドレスがプライマリーエイリアスとして設定され、会後のログインやサ
    - 2.これで新しいメールアドレスがプライマリーエイリアスとして設定され、今後のログインやサービスの利用時にこのメールアドレスが使用されます。
- 新しいOutlook.jpのMSメールアドレスを作成しても、普段使用しているメールアドレスは引き続き使用可能です。安心してご利用ください。
- Outlook.jpのメールアドレスは、主にMicrosoftのサービスを利用するためのアカウントとして利用します。

3-2.WindowsパソコンでのMSアカウント設定

### 使用中PCのMSアカウントを1つに統一する

Windowsパソコンの スタート>設定>アカウントの中では、WindowsPCで使用 されるアカウントの関係が形成される。

アカウント」の中にある「メールとアカウント」のページには、「他のアプリで使われるアカウント」の項目があり、このデバイスでメインのMSアカウント以外で使われているMSアカウントがあるとアカウント(メールアドレス)が表示されている。 (次ページ)

★PC初心者は、シンプルに1つのMSアカウントを使うのが良いと思う。複数のMSアカウントを使うと 混乱する原因になるので。

Windowsパソコンに使用するMSアカウント(ユーザー情報のアカウント)一つに絞って使用するのが良いので、それ以外のアカウントがここに表示されている場合は削除して、このPCで使用するMSアカウントを整理するのが良い。

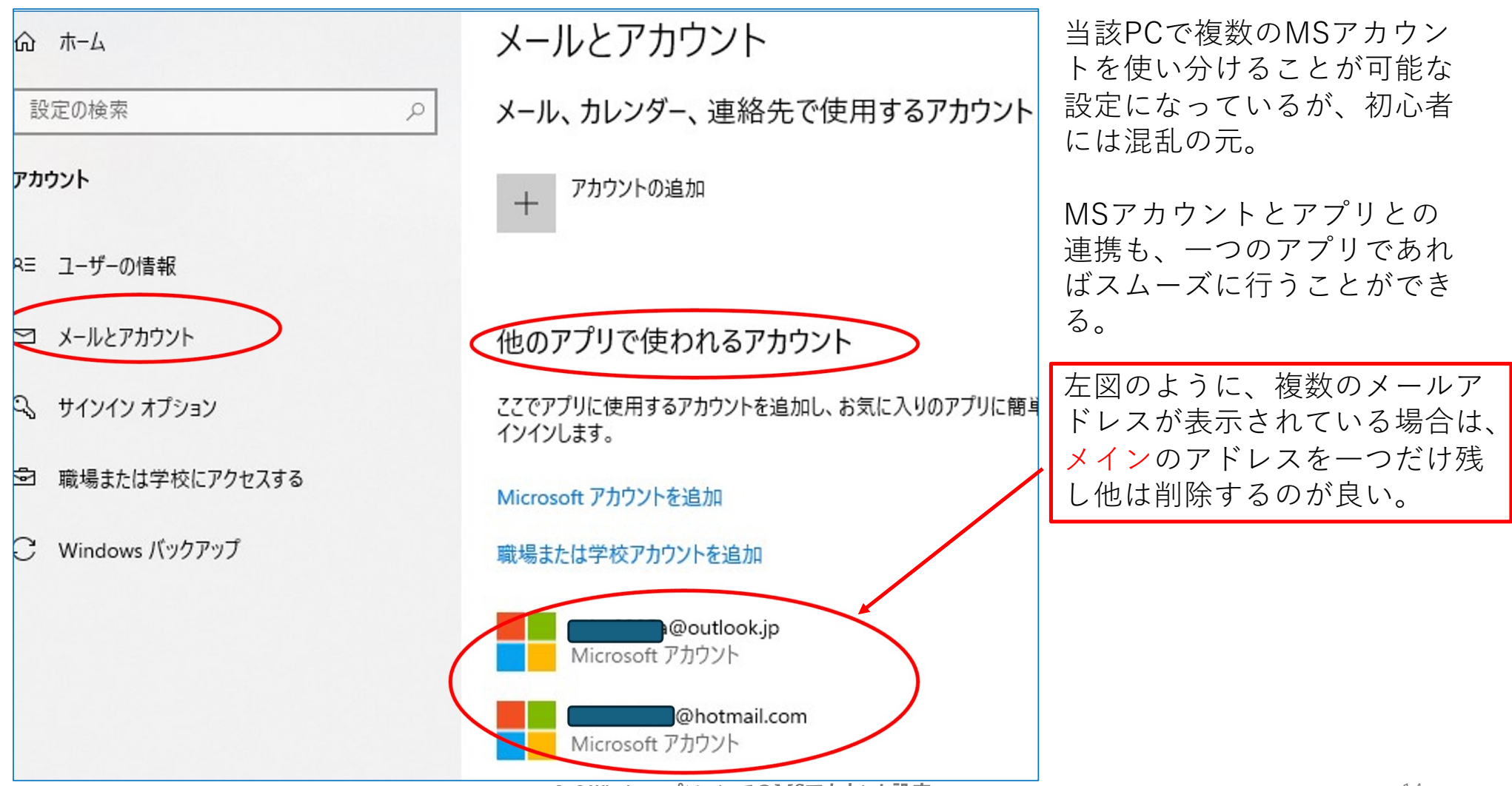

3-2.WindowsパソコンでのMSアカウント設定